# Comment obtenir son « Reve d'aventures »?

Le carnet Rêves d'aventure est un format horizontal A5 (une moitié de feuille A4). Tu as le choix entre plusieurs techniques d'impression en fonction du matériel que tu as à ta disposition !

# **IMPRESSION RELIÉE**

Pour obtenir deux carnets, il te faut pour ta fabrication « maison » (tu peux aussi aller dans une reprographie) :

- Le fichier « Rêve d'aventures A4 impression reliée »
- 18 feuilles A4 80 g

ACCORDA

Rêve d'aventures

- 2 feuilles A4 150 g
- 2 feuilles transparentes A4

### 1- impression du fichier

- Ouvrir le fichier « Rêve d'aventures A4 impression reliée » dans Adobe PDF
- En fonction des paramètres de l'imprimante, vérifier :
  - $\Rightarrow$  Impression couleur
  - $\Rightarrow$  **Recto-verso** des pages
  - $\Rightarrow$  Si besoin, **ajuster** les marges autour du document
- Imprimer séparément les pages de couverture (1-2 et 39-40) sur du papier plus épais type 150 g.
- Imprimer les autres pages (3-38) sur du papier classique type 80 g.
- Nous conseillons de tirer un exemplaire pour vérification.

#### 2- Decoupe

- Utiliser un massicot pour séparer les deux carnets imprimés par page A4
- Découper une feuille transparente A4 en deux par carnet
- Découper en deux une baguette à spirale (vérifier les bouts coupants)

#### 3- Assemblage du dossier

- Assembler les pages de couvertures avec le reste du carnet
- Utiliser une **perforatrice-relieuse** pour perforer chaque carnet et ses deux feuilles transparentes
- Relier à l'aide d'une baguette à spirale chaque carnet

| performance of the second second seco | and the second second second                                                                                    | and the state of the second second seco |                   |
|----------------------------------------------------------------------------------------------------|----------------------------------------------------------------------------------------------------|----------------------------------------------------------------------------------------------------|-------------------|
|                                                                                                    | 4                                                                                                    |                                                                                                    |                   |
|                                                                                                    | 6 1.                                                                                                    |                                                                                                    |                   |
|                                                                                                    | Th                                                                                                    |                                                                                                    |                   |
|                                                                                                    | - Ind                                                                                                    |                                                                                                    |                   |
|                                                                                                    | 9.5                                                                                                    |                                                                                                    |                   |
|                                                                                                    | (D)                                                                                                    |                                                                                                    |                   |
|                                                                                                    | 1 miles                                                                                                    |                                                                                                    |                   |
|                                                                                                    | 9 17                                                                                                    |                                                                                                    |                   |
|                                                                                                    | Th.                                                                                                    |                                                                                                    |                   |
|                                                                                                    | 9.1                                                                                                    |                                                                                                    | 1                 |
|                                                                                                    | 10                                                                                                    |                                                                                                    |                   |
|                                                                                                    | · Ind                                                                                                    |                                                                                                    |                   |
|                                                                                                    | d P                                                                                                    |                                                                                                    | 1                 |
|                                                                                                    | X                                                                                                    |                                                                                                    | 2                 |
|                                                                                                    |                                                                                                    |                                                                                                    |                   |
|                                                                                                    | 0.0                                                                                                    |                                                                                                    |                   |
| and the second second sec                                                                                                    |                                                                                                    |                                                                                                    | and the second of |
|                                                                                                    | a second a second second second second second second second second second second second second second second se | the second second second second second second second second second second second second second second second se                                                                                                    |                   |

- 1 baguette à spirale de 8 mm
- Une imprimante classique
- Un massicot et une paire de ciseaux
- Une perforatrice relieuse
- Un grand sourire

#### BRAVO, le carnet est prêt à être utilisé :)

## **IMPRESSION AGRAFÉE**

Si tu n'as pas le matériel adéquat (perforatrice, baguette à spirale...) ou une reprographie à proximité, et que tu manies avec dextérité ou non les paramètres d'impression, voici ta solution !

# Carnet agrafe sur le haut

- Ouvrir le fichier « Rêve d'aventures A4 <u>impression</u> <u>agrafée</u> » dans Adobe PDF
- Dans les paramètres d'impression, aller dans « propriétés » et choisir :
  - format paysage
  - dans « paramètres détaillés /édition » : impression livret magazine

dans « paramètres détaillés /finition » : agrafer – 2 au centre

! Chaque modèle d'imprimante ayant son propre vocabulaire, ne pas hésiter à chercher l'impression « livret ou magazine ».... Si l'imprimante permet l'impression en livret mais pas l'agrafage, à toi de les agrafer sur la reliure haute !

Par rapport à la technique suivante, l'avantage est que ton carnet s'ouvre bien à plat.

# Carnet agrafe sur le cote gauche

Si tu n'as pas d'imprimante impression livret et/ou que tu batailles contre les paramètres d'impression, tu peux :

- Suivre la même procédure que « impression reliée » pour l'impression du fichier avec le fichier A4 où tu as deux carnets sur la même page.
- Massicoter ou couper au ciseau les deux carnets
- Puis agrafer ton carnet sur le côté gauche (ne pas agrafer trop loin du bord pour faciliter l'ouverture à plat du carnet)

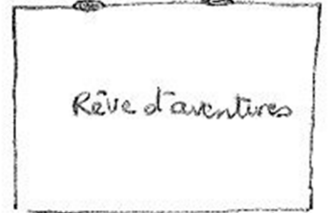

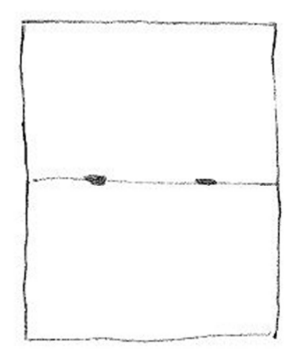

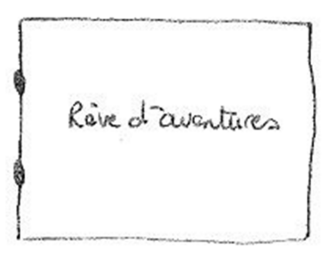